ENTERING THE WIDTH AND LENGTH OF THE FOUNDATIONS ALLOWS TO CREATE THE DEFAULT ORDER FORM FOR THESE STEPS

- RESULTS: All these results will be displayed by default in the "RESULTS" and 'PURCHASE FORM' cells of the software.
- CONSTRUCTION'S PROJECT Choose and tick among these 15 steps those that will form the project.
- STAGES: (ONLY 2 DIGITS ARE REQUIRED AT DEPARTURE) (Includes foundations, floors, ceilings and exterior walls of stages) (Open the "FOUNDATION" cell and enter the length and width of the foundations. Instantly get product and labor quantities and prices for foundations, floors, ceilings, exterior walls and cladding for all selected stages. OPEN THE STEPS SECTION AND FOLLOW THE SOFTWARE INSTRUCTIONS TO MODIFY THE PRODUCTS IN THESE STEPS.
- GARAGE: (ONLY 2 DIGITS ARE REQUIRED AT DEPARTURE) (Includes the foundation, floor, ceiling and exterior walls of the garage) Open the "GARAGE" cell and enter the length and width of the garage. Instantly obtain quantities and prices of products and labor for the foundations, floor, ceiling, exterior walls and its cladding.
  OPEN THE GARAGE STEP SECTIONS AND FOLLOW THE SOFTWARE INSTRUCTIONS TO MODIFY THE GARAGE PRODUCTS.
- INNER ROOMS: (ONLY 2 DIGITS ARE REQUIRED AT START) (Initially includes floor, ceiling and room wall products.) Open the "INNER ROOMS" cell and enter the length and width of the room. Instantly get quantities and prices for floor, ceiling, and wall products and labor.
  OPEN THE SECTIONS OF THE "INNER ROOMS" STEP AND FOLLOW THE SOFTWARE INSTRUCTIONS TO ADD, REMOVE OR MODIFY THE PART PRODUCTS. RESTART EVERYTHING FOR EACH INNER ROOM.
- ROOF: (ONLY 4 DIGITS ARE NEEDED ON DEPARTURE) (Initially includes plywood, sheathing and roof panel labor.) Open the "ROOF" cell and enter the length of the top and bottom of the panel, its height and the slope of the roof. Instantly get quantities and prices for roof panel products and labor. OPEN THE ROOFING STEP SECTIONS AND FOLLOW THE SOFTWARE INSTRUCTIONS TO ADD, REMOVE OR MODIFY ROOF PANELS PRODUCTS. START AGAIN FOR EACH NEW IDENTICAL PANELS
- CONCRETE BALCONY: (ONLY 2 DIGITS ARE REQUIRED AT DEPARTURE) (Initially includes concrete and labor for the concrete slab of the balcony. Open the "CONCRETE BALCONY" cell and enter the length and width of the balcony slab. Instantly get balcony concrete slab product and labor quantities and prices. OPEN THE "CONCRETE BALCONY" STEP SECTIONS AND FOLLOW THE SOFTWARE INSTRUCTIONS TO ADD, REMOVE OR MODIFY PRODUCTS IN THE CONCRETE BALCONY. THE INSTALLATION OF A SECOND BALCONY IS POSSIBLE
- BASEMENT PATIO: (ONLY 2 DIGITS ARE REQUIRED AT DEPARTURE) (Includes concrete and basement patio concrete slab labor initially) Open the "BASEMENT PATIO" cell and enter the length and width of the slab of the terrace. Instantly get quantities and prices of concrete deck slab products and labor.
  OPEN THE 'BASEMENT PATIO' STEP SECTION AND FOLLOW THE SOFTWARE INSTRUCTIONS TO ADD, REMOVE OR CHANGE PRODUCTS TO THE BASEMENT PATIO THE INSTALLATION OF A SECOND BASEMENT PATIO ITS IS POSSIBLE